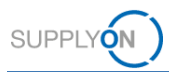

# Guide Rapide – AirSupply 9S - Practical Problem Solving

Le but de ce guide rapide est de vous donner un aperçu général d'AirSupply 9S - Practical Problem Solving (9S PPS), et de vous expliquer comment demander un compte d'utilisateur et comment vous connecter dans l'application.

## 1 Connaissance basique sur AirSupply 9S PPS

9S- Practical Problem Solving est une méthode qui consiste à effectuer une analyse des causes profondes pour résoudre un problème important ou récurrent.

AirSupply 9S PPS est un module d'AirSupply Quality, qui est une extension de la plate-forme de collaboration AirSupply existante fournie par SupplyOn. Outre le module 9S PPS, AirSupply Quality se compose des modules suivants: Advanced Product Quality Planning (APQP), Notification of Escape (NOE) and Concession, et à l'avenir seront aussi disponibles Non-Conformity et Liability Collaboration.

### 2 Conditions préalables à l'utilisation de AirSupply 9S PPS

La condition préalable pour l'utilisation de AirSupply 9S PPS est un compte utilisateur actif pour la plate-forme AirSupply avec les rôles d'utilisateur appropriés pour AirSupply 9S PPS

Pour recevoir un compte utilisateur approprié, veuillez contacter en interne votre AirSupply CompanyAdmin et lui demander de vous activer au moins un des rôles d'utilisateur suivants:

- IndSeller9S-Read (lecture/écriture des documents 9S)
- IndSeller9S-Create (lecture/écriture des documents 9S, création de documents 9S)

#### **Airsupply Company Admin**

- > Le CompanyAdmin pour AirSupply est un employé de votre entreprise
- Si vous ne connaissez pas votre CompanyAdmin, veuillez contacter le <u>Support SupplyOn</u> (Veuillez indiquer le nom de votre entreprise et numéro de fournisseur ou numéro DUNS)
- Votre CompanyAdmin pour AirSupply est responsable de:
  - Création de comptes d'utilisateurs
  - Attribution de rôles d'utilisateur supplémentaires
  - Réinitialisation de votre mot de passe
  - Déblocage de votre compte d'utilisateur

## 3 Le support pour AirSupply 9S PPS

Vous trouverez plus d'informations, des guides d'utilisateurs, des vidéos et la FAQ sur le site Supplier Info Portal.

Veuillez également consulter les liens directs:

| Documents de formation               | Vidéos de formation:                                                                       | Supplier Info Portal:                                          |
|--------------------------------------|--------------------------------------------------------------------------------------------|----------------------------------------------------------------|
| <u>User Guide</u><br><u>détaillé</u> | <ul> <li><u>9S PPS Basics</u></li> <li><u>Collaborer avec 9S</u><br/><u>PPS</u></li> </ul> | <ul> <li>FAQs pour 9S PPS</li> <li>Aperçu du 9S PPS</li> </ul> |

Si vous avez besoin d'une aide supplémentaire, veuillez contacter le SupplyOn Support.

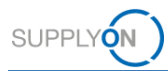

# 4 Comment démarrer la création d'un document 9S

4.1 Ouvrez la <u>page de connexion de SupplyOn</u> et entrez votre nom d'utilisateur et votre mot de passe

| SUPPLYON                                           | Cor                                                                                   | ntact |
|----------------------------------------------------|---------------------------------------------------------------------------------------|-------|
|                                                    |                                                                                       |       |
| Login to SupplyOn Services                         | FAQ about login problems                                                              |       |
| User ID*                                           | Forgot password?                                                                      | ~     |
| Forgot user ID?                                    | Forgot user ID?                                                                       | ~     |
| Password*                                          | Locked account?                                                                       | ~     |
| Forgot password?                                   | Further topics of interest                                                            |       |
| Login                                              | SupplyOn discontinues the Support of Microsoft Internet Explorer 11 from July 1, 2020 | *     |
| Login using certificate                            | User administrator of your company                                                    | ~     |
| Coronavirus threatens your supply chains worldwide | I need more roles or rights                                                           | ~     |
| L CACE Now!                                        | Working without registration                                                          | *     |
|                                                    | Help and Support                                                                      |       |
|                                                    | BRAND NEW! SupplyOn Service Center<br>Current Information, FAQs, Topcases!            | Ľ     |

4.2 Cliquez sur « Services SupplyOn » et sélectionnez > AirSupply

| SUPPLYON My SupplyOn                                                 | Services SupplyOn ▼                                             | Administration <b>▼</b> | Actualités | trg-Honeywell Aerospace - Smith Peter<br>Déconnexion |
|----------------------------------------------------------------------|-----------------------------------------------------------------|-------------------------|------------|------------------------------------------------------|
| My SupplyOn:SupplyOn Services                                        | AirSupply                                                       | 1                       |            | Help and support   Print   Message to support        |
| SupplyOn Services Discussions a Management ( Transparency at a click | nd notifications Cockpit : An overview of processes with your b | ousiness partner.       |            | Smith, Peter                                         |

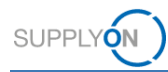

#### 4.3 Sélectionnez 9S - Practical Problem Solving

| SUPPLYON I              | My Suppl | yOn  | Servi | ces Su | ıpplyOn <del>•</del> | Administration <b>▼</b>   | Actualités | trg-Honeywell Aerospace - Smith Peter<br>Déconnexion                  |
|-------------------------|----------|------|-------|--------|----------------------|---------------------------|------------|-----------------------------------------------------------------------|
| My SupplyOn > My Wor    | kspace   |      |       |        |                      |                           |            | Contact   Help for this page   Print<br>Peter Smith / Quality01-s-mso |
| Process / Alert Matrix  | 1        |      |       |        |                      | PO Summary                |            | User Configuration                                                    |
|                         | New      | High | Med   | Low    | Total                | Status                    | New To     | tal Active filter                                                     |
| Purchase Orders         |          |      |       |        |                      | Total                     | 60 12      | 26 95 🗡                                                               |
| Spares order to check   | 0        | 0    | 0     | 0      | 0                    |                           |            | My Workspace Configuration                                            |
| Collab. rejected by cus | to 0     |      | 0     |        | 0                    | Concession Management Sur | nmary      | Summary                                                               |
| Collab. rejected by sup | plier 0  |      | 0     |        | 0                    | Status                    | New To     | tal Alert Overview                                                    |
| Material Master Data    |          |      |       |        |                      | Total                     | 179 22     | 95 – Practical Problem Solving                                        |
|                         |          |      |       |        |                      |                           |            | Master Data                                                           |
|                         |          |      |       |        |                      | NoE Management Summary    |            | Material Master Data                                                  |
| Concession *            |          |      |       |        |                      | Status                    | New To     | tal                                                                   |
| Draft                   | 4        |      | 41    |        | 41                   | Total                     | 0 7        | , Language                                                            |
| Refused                 | 0        |      | 1     |        | 1                    |                           |            | English 👻                                                             |
| Notification of Escape  | • •      |      |       |        |                      |                           |            |                                                                       |
| Draft                   | 28       |      | 28    |        | 28                   |                           |            |                                                                       |

### Veuillez noter :

Si le lien pour 9S - Practical Problem Solving est manquant dans My Workspace, votre compte d'utilisateur AirSupply n'a pas reçu les rôles d'utilisateur nécessaires. Veuillez consulter les conditions préalables nécessaires dans le chapitre 2.

4.4 Appuyez sur le bouton « Create » dans l'onglet PPS Documents pour créer un nouveau document 9S

| SUPPLYON My SupplyOn      | SupplyOn Services  Administration  News                                | PD_Honeywell Aerospace - Smith John<br>Log Out |
|---------------------------|------------------------------------------------------------------------|------------------------------------------------|
|                           | My SupplyOn > My Workspace > Practical Problem Solving > PPS Documents | Version 9.1.0.10                               |
| Practical Problem Solving | + Create / Edit Delete 🕁 Download as PDF                               | Q. Search                                      |
|                           | PPS Status Nonconformity or Problem Title = Or                         | riginator Ref Date of Last Update              |
| Dashboard                 |                                                                        | F                                              |
| PPS Documents             | IN PROGRESS Rusty Surface 95                                           | S 2019-12-06 08/04/2020                        |
|                           | IN PROGRESS Engine Surface affected from rust 95                       | S 2019-10 09/04/2020                           |
| 🔅 Settings                |                                                                        |                                                |
|                           | 4 > 4                                                                  |                                                |
| <                         | Back to Dashboard                                                      |                                                |

#### Veuillez noter :

Le document 9S créé est un DRAFT et n'est pas visible par votre client. Il est possible de supprimer le document 9S à tout moment. Vous devez publier au moins une étape 9S pour rendre le document 9S visible par votre client (voir également le point 4.5).

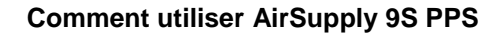

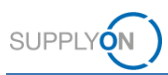

4.5 Remplissez au moins les informations obligatoires et publiez les étapes du 9S à votre client

| SUPPLYON My SupplyOn         | SupplyOn Services ▼ Administration ▼ News                                                                                                    | trg-Honeywell Aerospace - Smith Peter<br>Log Ou |
|------------------------------|----------------------------------------------------------------------------------------------------|-------------------------------------------------|
|                              | My SupplyOn > My Workspace > Practical Problem Solving > PPS Documents > Rusty                                                                                                    | Surface Version 8.0.0.1                         |
|                              | Peter Schmidt                                                                                                    | No Warnings                                     |
| Practical Problem Solving    | 13/100 1/10                                                                                                    |                                                 |
|                              | Identification of product / process affected                                                                                                    | <b>_</b> 2                                      |
| PPS STEP PUBLISHING PROGRESS | Commodity* Ø Program                                                                                                    | • • • • • • • • • • • • • • • • • • •           |
| 🥝 General Data               | 0/50                                                                                                    | Peter Schmidt                                   |
| Step 0                       | Part Name or Process Name* Part No.*<br>Engine Ø 12345                                                                                                    | OBECTIPION OF THE Problem is n                  |
| 🤣 Step 1                     | 7/50 5/26                                                                                                    |                                                 |
| Step 2                       | Customer Part No. Supplier Part No.                                                                                                    | Message >                                       |
| Step 3                       | 0/25 0/25                                                                                                    |                                                 |
| Step 4                       | Description of nonconformity or problem                                                                                                    | •                                               |
| U Step 5                     | Nonconformity or Problem Title*                                                                                                    | [EN9136-8] Part Name or Process                 |
| Step 6                       | Rusty Surface                                                                                                    | Part/product or process affected by             |
| Step 7                       | Administrative data                                                                                                    | are problem.                                    |
| O Step 8                     | Auninistiauve data                                                                                                    |                                                 |
|                              | Peter Smith Principal Principal Prin | 0                                               |
| <                            | Back to PPS Documents More V Save Publish                                                                                                    |                                                 |

Pour plus d'informations sur AirSupply 9S PPS, veuillez consulter le guide de l'utilisateur détaillé, les vidéos de formation et la FAQ (liens indiqués dans le chapitre 3).